## **Collaborative Institutional Training Initiative (CITI)**

- •

CITI Login Instructions for New Learners